## Perkament maken - vertaald

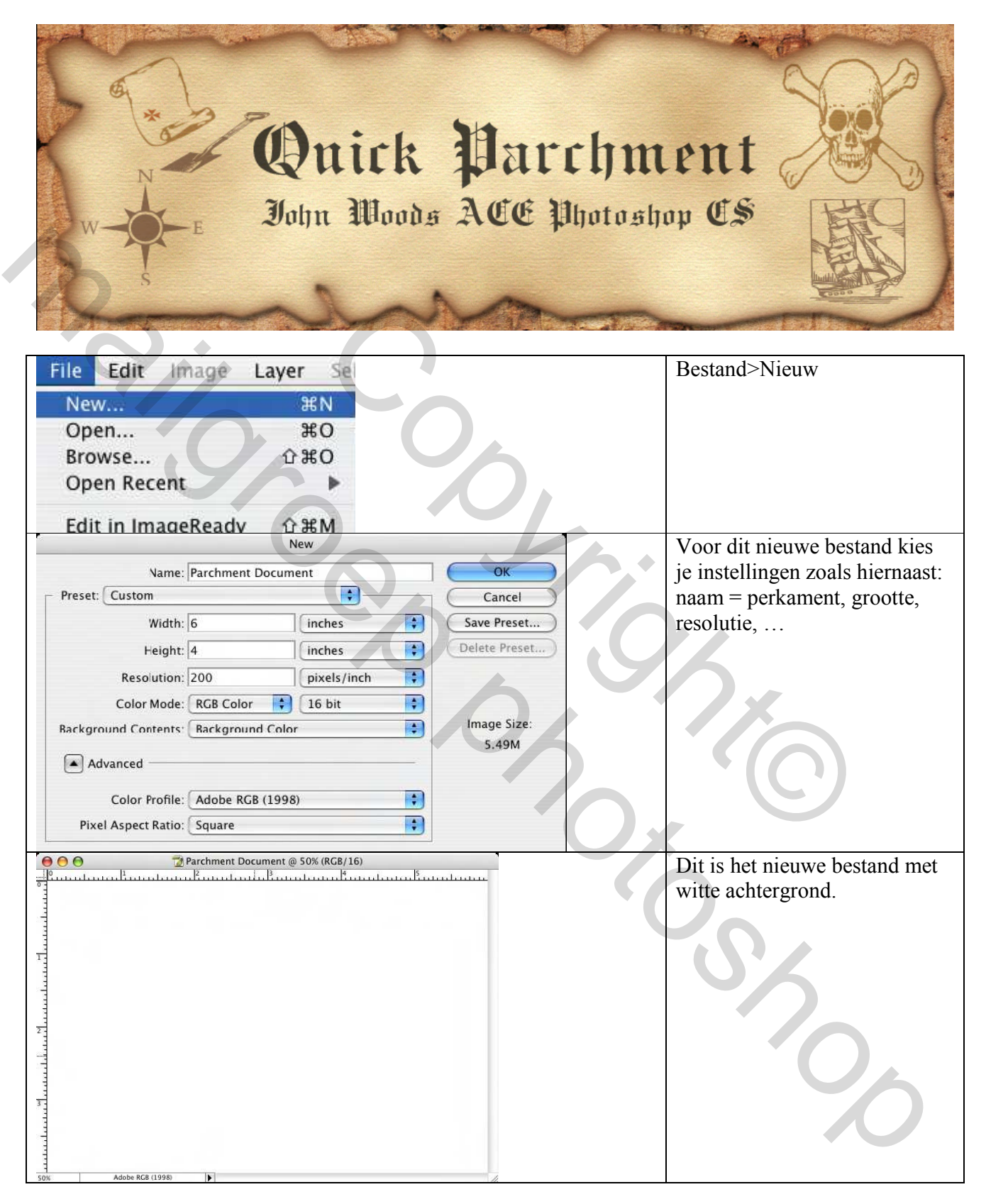

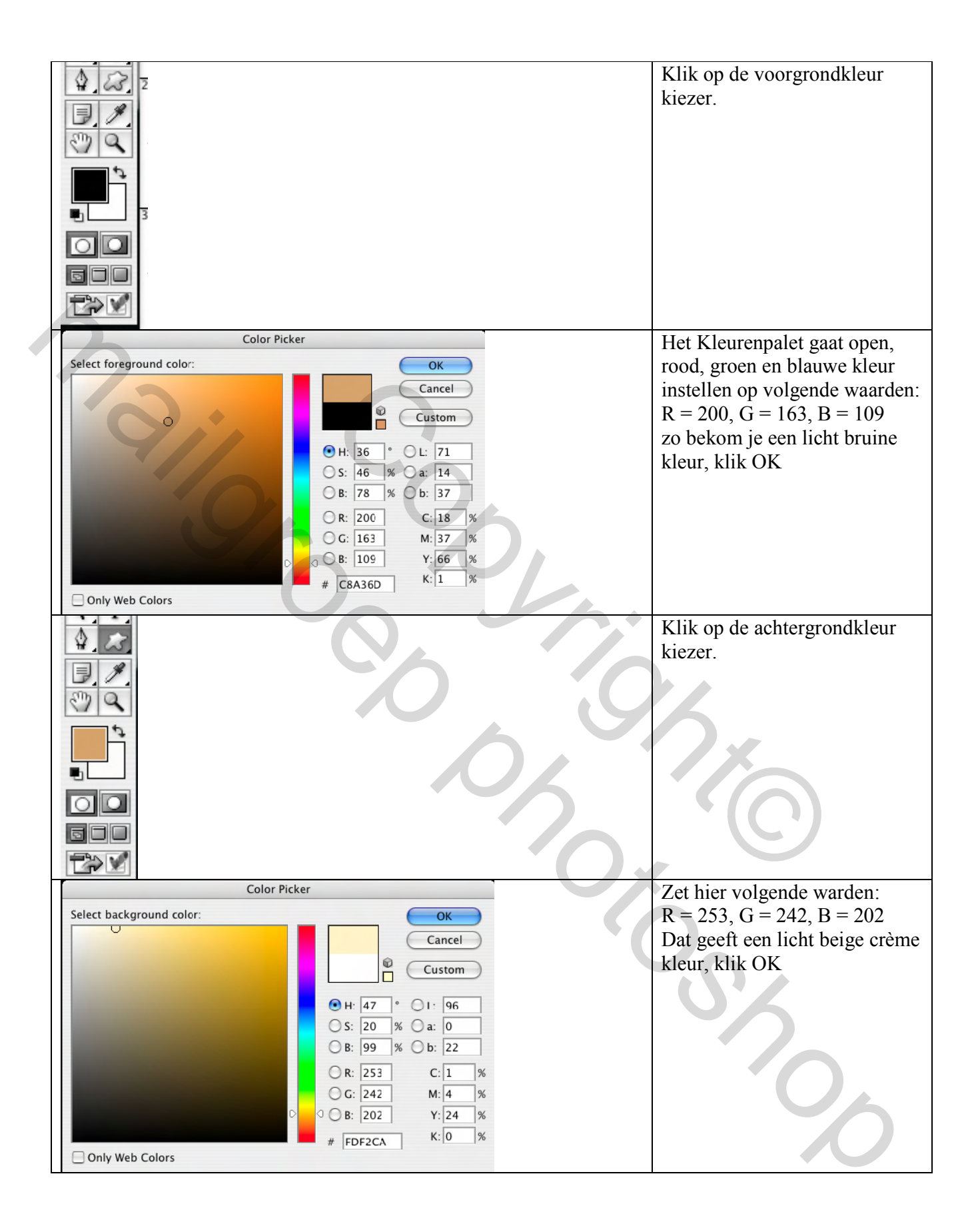

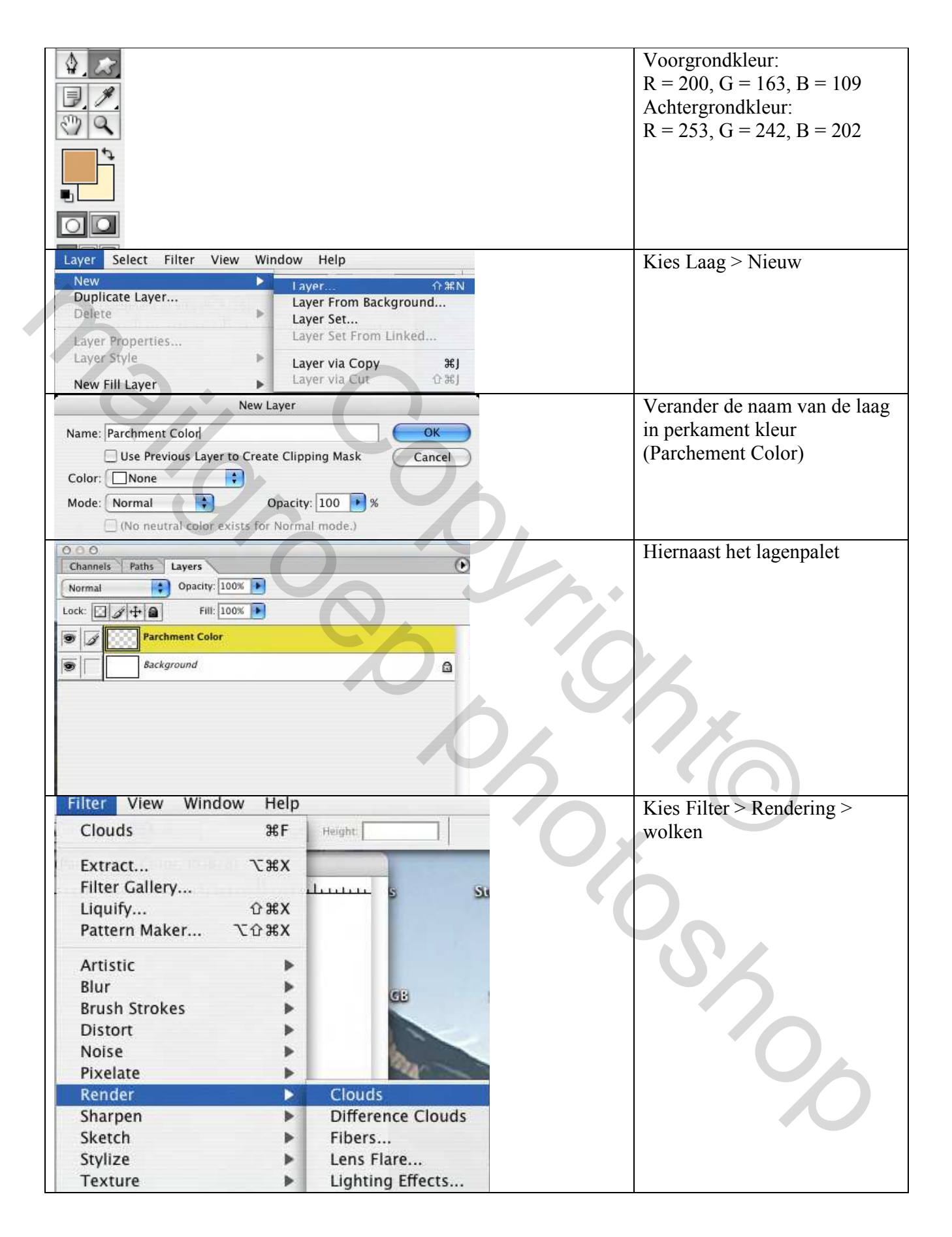

|                                              | Win Eiltere Grant werd de Friter<br>Wolken toegepast op de<br>nieuwe laag                       |
|----------------------------------------------|-------------------------------------------------------------------------------------------------|
| Filter View Window Help                      | Kies Filter > Structuur >                                                                       |
| Clouds #F Helght:                            | Korrel                                                                                          |
| Extract,       CostA         Filter Gallery, | Zat de Korrel Eilter zogle                                                                      |
| Grain (100%)                                 | Zet de Korrel Filter zoals<br>getoond:<br>Intensiteit = 3, Contrast =56<br>Standaard<br>Klik OK |

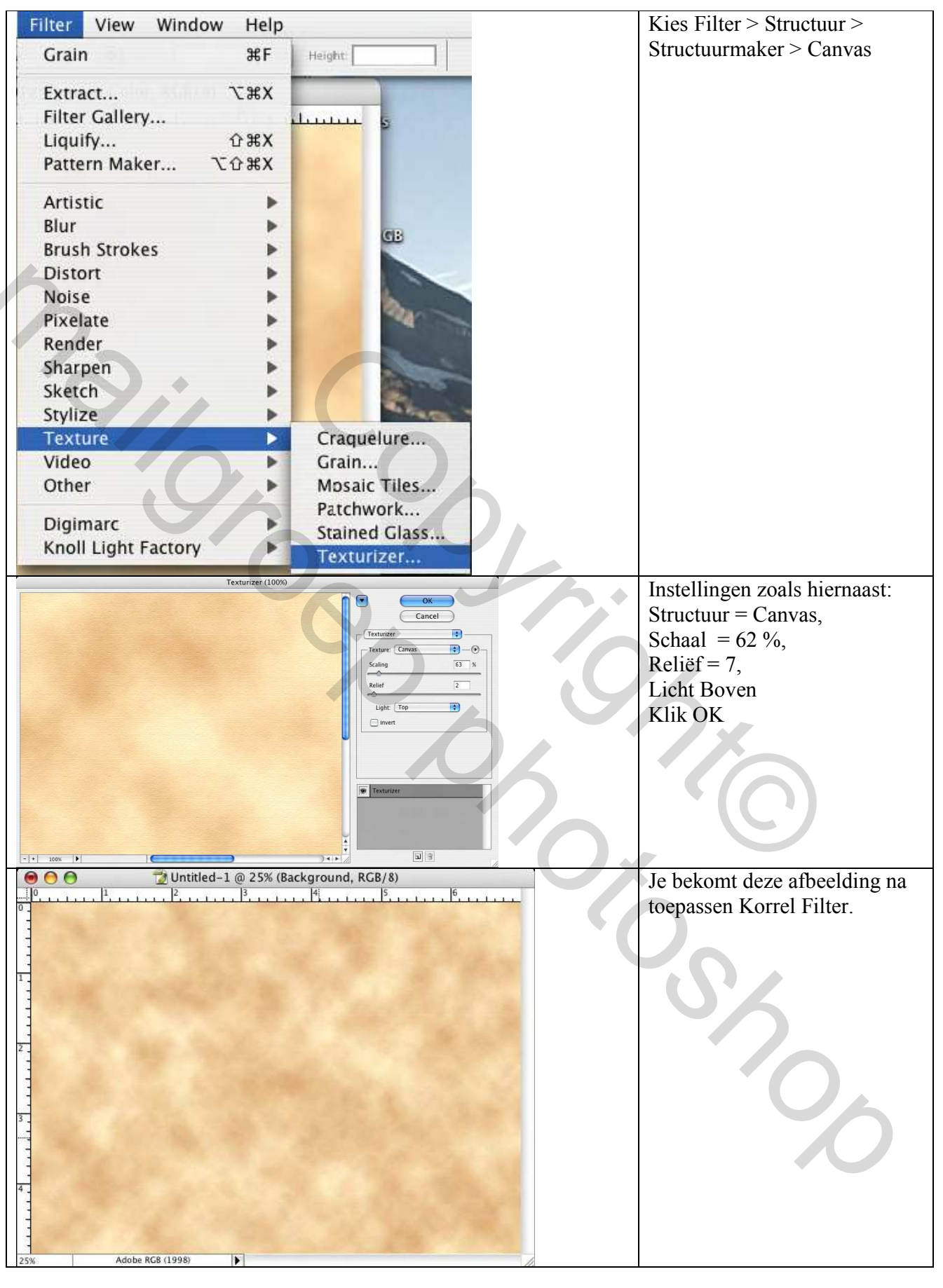

Perkament maken - blz 5

Grasspriet

| Channels Paths Layers<br>Normal Opacity: 100%<br>Lock: Depart Fill: 100%<br>Lock: Layer 1<br>Background                                                                                                    | Activeer laag<br>Perkament, lasso<br>gereedschap<br>aanklikken bij<br>gereedschappen.                                |
|----------------------------------------------------------------------------------------------------|----------------------------------------------------------------------------------------------------|
| Image: Constraint of the second of the second of the se                                | Met je Lasso teken je een<br>ruwe rechthoek, zoals<br>hiernaast getoond                                              |
| Channels Paths Layers                                                                                                    | Als je selectie er staat, klik nu<br>op het icoon onderaan om een<br>laagmasker toe te voegen<br>(tweede van links). |
| Channels Paths Layers Normal Opacity: 100% Lock:  Channels Pill: 100% Channels Paths Layer 1 Channels Paths Layer 1 Channels Paths Pill: 100% Channels Paths Pill: 100% Channels Pill: 100% Channels Pill: 100% Ch | Hiernaast laag Perkament met<br>laagmasker toegevoegd.                                                               |

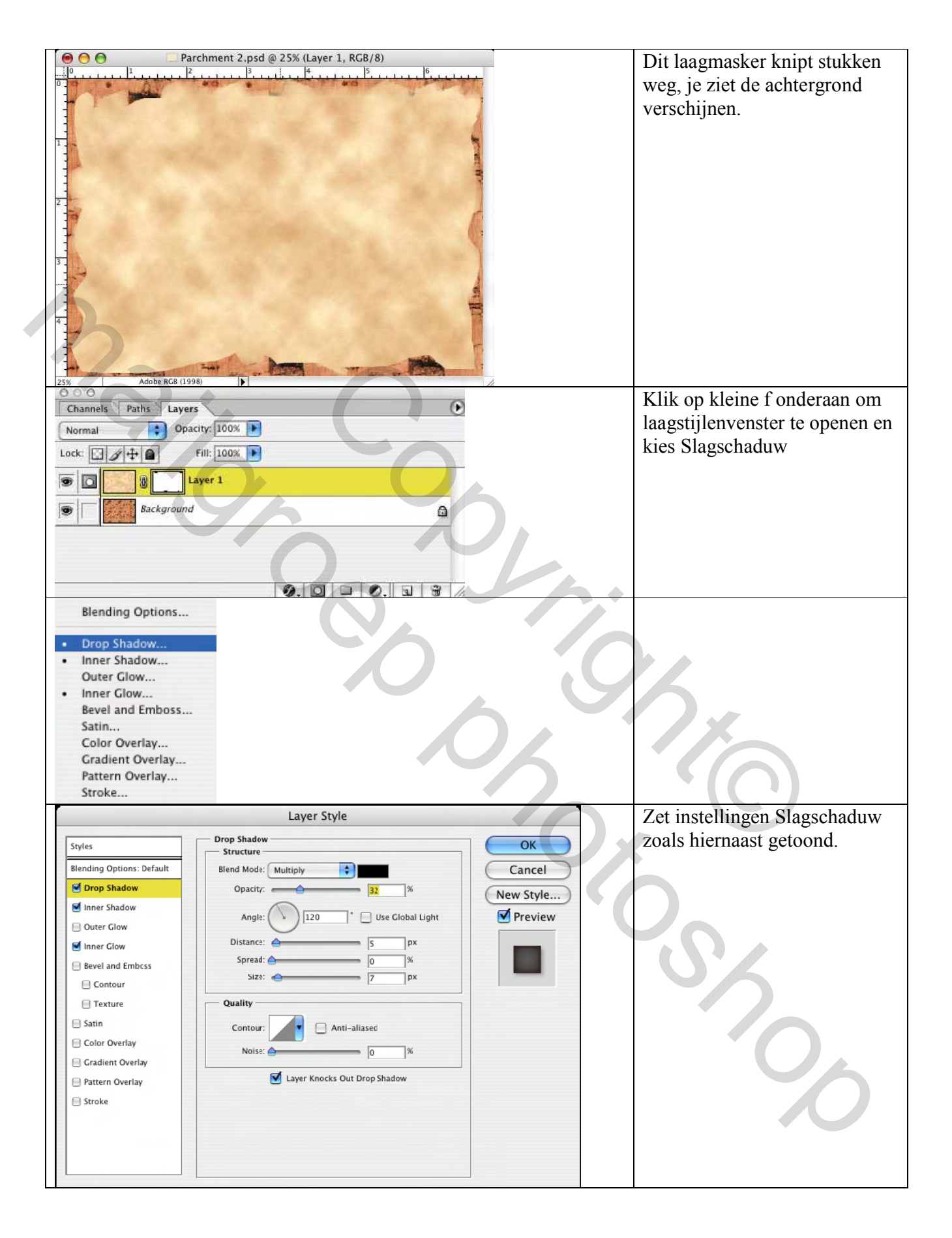

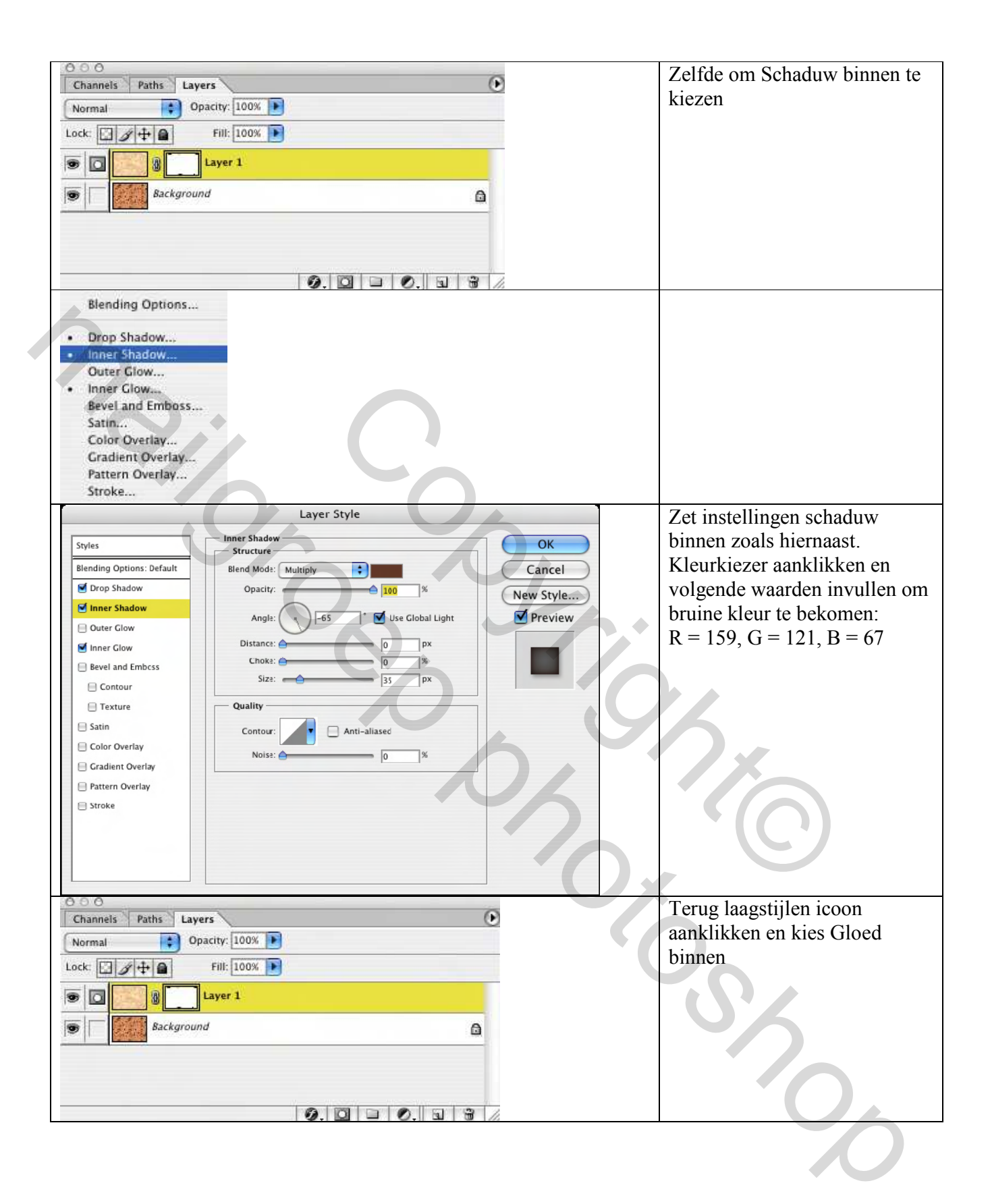

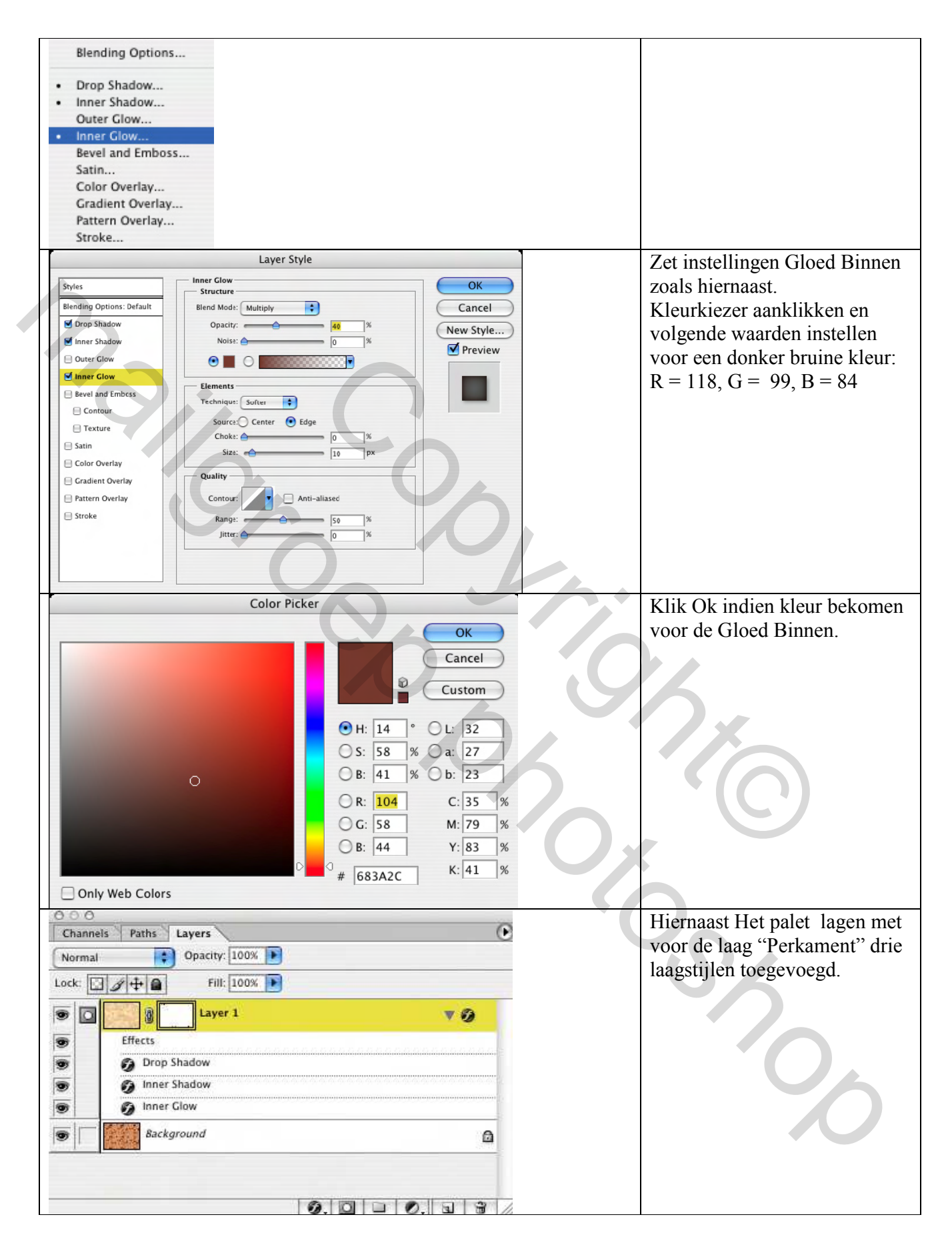

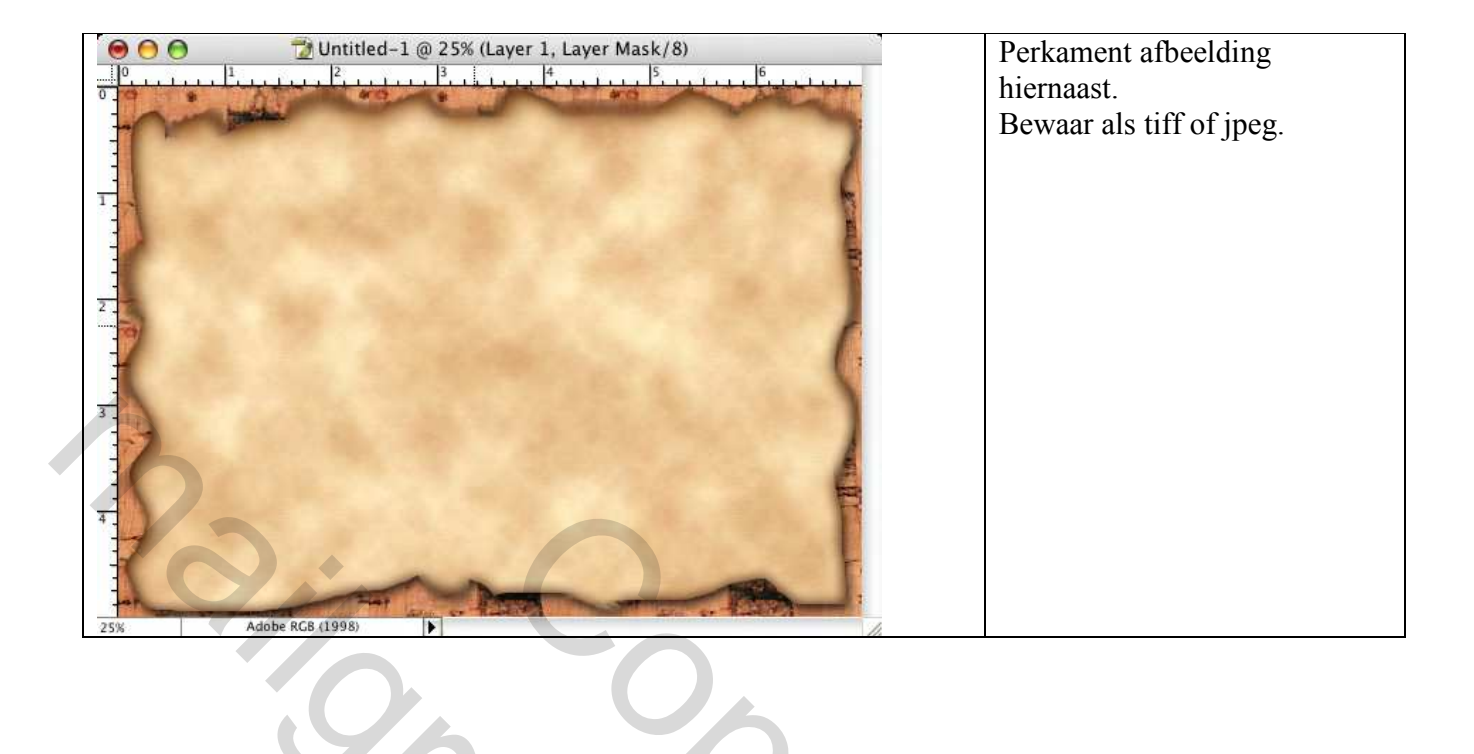